# Panasonic

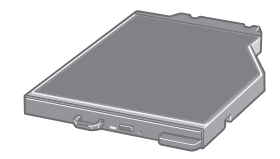

# 使用说明书 DVD-ROM & CD-R/RW 驱动器 型号 **CF-VDR301R**

| 目录       |   |
|----------|---|
|          | 3 |
| 使用安全注意事项 | 4 |
| 使用驱动器    | 6 |
| 使用软件1    | 0 |
| 故障排除指南1  | 9 |
| 规格封/     | 庑 |

#### 注意事项!

本产品为使用激光制品。 按本处规定外使用各种控制器、调节或操作步骤可能造成危险的辐射照射。 切勿打开机盖,不要自行进行修理。 请有资格的人进行维修。

12-C₅-1

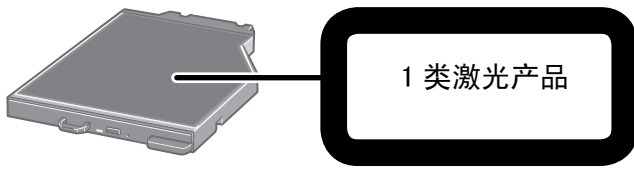

12-1-1

有毒有害物质或元素名称及含量

|           | 有毒有害物质或元素 |            |           |               |               |                 |  |  |
|-----------|-----------|------------|-----------|---------------|---------------|-----------------|--|--|
| 部件名称      | 铅<br>(Pb) | 水银<br>(Hg) | 镉<br>(Cd) | 六价铬<br>(CrVI) | 多溴联苯<br>(PBB) | 多溴二苯醚<br>(PBDE) |  |  |
| 机壳        | 0         | 0          | 0         | 0             | 0             | 0               |  |  |
| 激光模块      | ×         | 0          | 0         | 0             | 0             | 0               |  |  |
| 安装主板      | ×         | 0          | 0         | 0             | 0             | 0               |  |  |
| CD/DVD 媒体 | 0         | 0          | 0         | 0             | 0             | 0               |  |  |

〇:表示该有毒有害物质在该部件所有均质材料中的含量均在 SJ/T11363-2006 标 准规定的限量要求以下。

※:表示该有毒有害物质至少在该部件的某一均质材料中的含量超出 SJ/T11363 2006 标准规定的限量要求。

※部分配件根据产品型号的不同可能没有配置。

42-C<sub>s</sub>-1

# 简述

感谢您购买供 Panasonic CF-30 笔记本型计算机系列使用的 DVD-ROM&CD-R/RW 驱动器 \*<sup>1</sup>。

此驱动器可经由多媒体台与计算机连接。

阅读后请将此手册妥善保管。

\*<sup>1</sup> 欲知 DVD-ROM & CD-R/RW 驱动器的适用计算机型,请参阅产品目录。

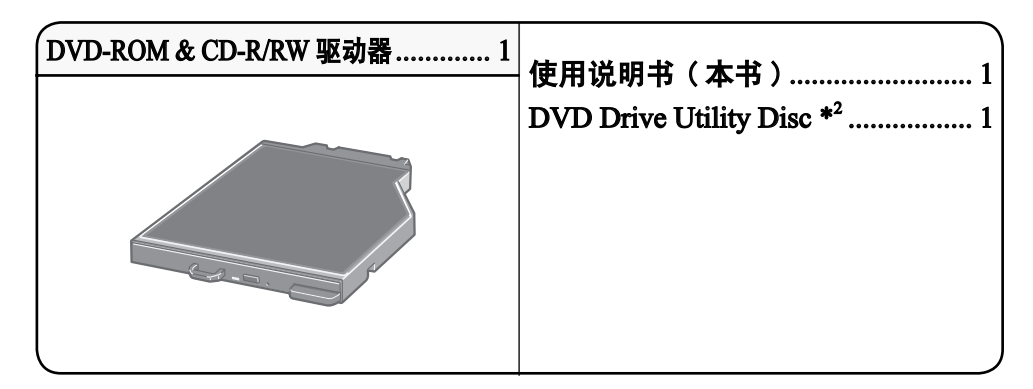

\*<sup>2</sup> 含有用于安装 "Easy Media Creator™ (以下称 Easy Media Creator)" 和 "WinDVD™ (OEM 版) (以下称 WinDVD)"的程序。

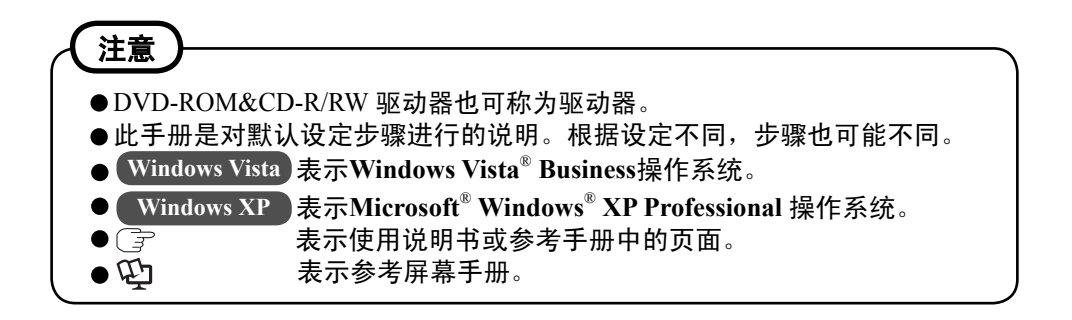

Microsoft<sup>®</sup>, Windows<sup>®</sup> 和 Windows Vista 是 Microsoft 公司在美国和 / 或其它国家的 注册商标。

Roxio 和 Easy Media Creator 是 Sonic Solutions 的商标,可在某些管辖权下注册。 InterVideo,WinDVD<sup>™</sup>,InterVideo 标志、Ulead 和 Corel 标志是 Corel 公司和 / 或其在 加拿大,美国和 / 或其他国家的子公司的商标或注册商标。

# 使用安全注意事项

#### 不要向驱动器内看

如直接看到内部的激光光束,可能会损害视力。

#### 不得使用破裂或变形的磁盘

由于磁盘以高速旋转,受损的磁盘可能碎裂,从而造成伤害。

非圆形的磁盘以及用粘合剂修补过的磁盘也有类似的危险,因此不应使用。

## 驱动器使用注意事项

- 切勿将驱动器暴露于多油或香烟烟雾的环境。否则会缩短透镜的使用寿命。
- 如果驱动器出现故障的话,建议用相机镜头用的吹气球清洁透镜。
   (切勿使用烈性的清洁用喷雾剂。)

#### 弹出 / 闭合托盘时注意事项

- 计算机运行时,使用弹出按钮(了 第6页)或通过 Windows 窗口中的命令弹出 托盘。
- 放入或取光盘时要谨慎,避免触碰到驱动器透镜。
- 切勿使托盘处于打开的位置放置或触摸透镜部分。
   在某些情况下,透镜和光盘可能会沾染灰尘。这样可能会引起读盘或写盘出错。
- 在打开位置下切勿对托盘过度施加用力。
- 切勿将诸如曲别针等异物插到驱动器内,从而可能导致故障。
- 切勿在托盘上放置光盘以外的物品。
- 仅当托盘弹入且多媒体台设备指示灯 IPP 处于熄灭状态时,方可访问驱动器。

#### 在驱动器被访问时应注意

正在存取驱动器时切勿打开托盘或移动计算机。
 因为读盘时弹出托盘或挪动电脑会导致光盘发生位移,从而可能损坏光盘或引发驱动器故障。

此外,若当前运行的程序需要访问光盘,则在弹出托盘或取出光盘之前需先关闭 此程序。

## 光盘使用注意事项

- 在使用光盘前,请仔细阅读操作/使用说明及光盘包装上的文字。
- 若使用不当,光盘可能变脏或出现划痕。此外,还会导致写入速度变慢,无法正确写入/读取光盘上的数据等问题。其它损坏可能引起驱动器无法使用。
- 注意下列警告:
  - •勿触摸光盘表面(无字的一面)。
  - •保持光盘表面清洁,避免产生污垢,灰尘,指印和刮痕。
  - •切勿用圆珠笔或其它书写工具在光盘表面上书写。
  - 勿在光盘上粘贴标签。
  - •切勿将光盘掉落到地上,将其弯曲或在光盘上放置重物。
  - •切勿将光盘放置或保管在热源、直射阳光、潮湿或多尘之处。
  - 若将光盘从低温处拿放到高温处,光盘上可能会出现凝结的水珠。对于只读光盘, 在使用前应用不脱毛的柔软干布擦掉上面的水珠。对于可写入/可复写入光盘, 应让水珠自然蒸发。
  - •光盘在不用时,需存放于护套或光盘盒中。

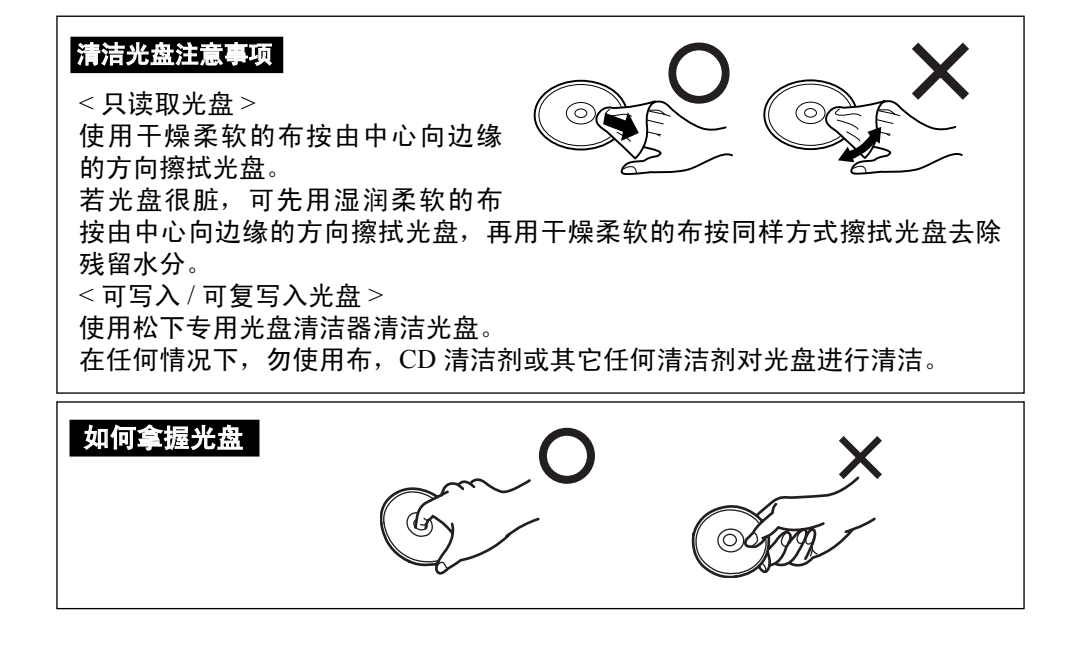

# 使用驱动器

## 插入 / 取出驱动器

参见计算机附带的 迎参考手册中"多媒体台"部分,详细了解如何插入/取出驱动器。

## 准备

Windows Vista

①单击(一)(开始)-[控制面板]-[系统和维护]-[系统]-[设备管理器]
 ●标准用户需要输入系统管理员口令。

②单击[查看]-[依连接排序设备]-[ACPI 基于 x 86 的电脑]-[Microsoft ACPI-Compliant System] - [PCI bus] - [Intel(R)82801G(ICH7 Family) Ultra ATA Storage Controllers - 27DF],双击[ATA channel 0],并单击[高级设置]
 ③确认[启用 DMA]上加有复选标记。如果没有,添加复选标记。

#### Windows XP

确认是否已经在[开始]-[控制面板]-[性能和维护]-[系统]-[硬件]-[设 备管理器]-[IDE ATA/ATAPI 控制器]-[主要 IDE 通道]-[高级设置]-[设 备 0]内将[传送模式]设为[DMA(若可用)]了。如果尚未进行设定的话,请进 行这一设定。

## 放入光盘

- 1 打开计算机。
- **2** 滑动锁扣(A),打开驱动器盖。
- 3 按弹出钮(B),缓慢拉出托盘。

#### 4 放入/取出光盘。

- 放入光盘 将光盘有标记的一面朝上放于托盘上的圆形 区,轻压光盘中央位置,将其放好。
- 取出光盘 轻压托盘中央位置(C),轻轻揭起光盘边 缘。
- 5 闭合托盘。

勿按动弹出钮。

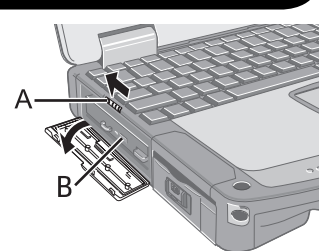

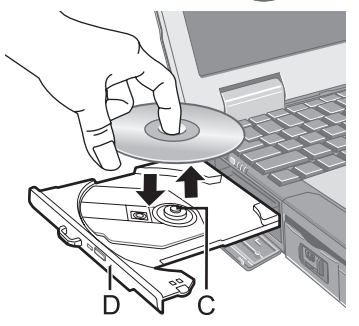

## 〔注意〕

- 当计算机电源关闭时要取出光盘的话,请将一尖锐之物(例如一端扳直的曲 别针)插到紧急孔(D)内。将其一直插到头使托盘解除锁定能够拉出来。
- 若驱动器振动过度,请检查光盘。若光盘完好且放入方法无误,请在设置程 序主菜单中将 [DVD Drive Speed] (DVD 驱动器速度)值设置为 [Low] (低) (⑦ ℃)《参考手册》"Setup Utility")。
- 关于自动播放 CD:
  - 如果计算机睡眠(Windows Vista)、待机(Windows XP)或休眠模式恢复后未启动"自动播放 CD",请从驱动器中取出光盘,等待 15 秒后再次插入光盘。
     自动播放 CD 可能在文件读取时启动,这取决于光盘状态。
- 在某些情况下,播放光盘上的视频文件时,图像可能不流畅。

#### 节电模式

如果驱动器 30 秒钟内未进行存取的话,驱动器马达将自动关闭以减少耗电。当再 次存取驱动器时,驱动器马达的电源将接通。然而,至实际由光盘读取数据前约需 30 秒钟。

## 信息

播放 DVD 视频或 MPEG2 格式的文件时,可使用"DVD Drive Utility Disc"(附件) 安装 DVD 播放软件。

欲了解如何安装该软件,参照第16页说明。

## 地区代码设置

DVD 视频都被分配了与其销售地区相关的地区代码。要播放 DVD 视频,播放器软件和驱动器都必须有对应的地区代码。

〈例如〉

中国:"6"

香港:"3"

- ●驱动器的地区代码在购买时尚未设置。此设置取决于首次播放的 DVD 视频。
  - •带特定地区代码的 DVD 视频: 驱动器将被自动设置为与 DVD 视频相同的地区代码。
  - •**带多个地区代码的 DVD 视频:** 弹出[确认区域]界面。选择地区代码并单击[确定]按钮确认。至此可以正 常播放 DVD 视频了。

#### 注意事项

- 您最多有5次机会更改地区代码,其中包括初始设置。进行这步操作需高度 谨慎!因为5次后你将无法再更改地区代码,即使您重装操作系统也无济于 事。
- 任何因非法改变 / 修改地区代码而导致的一切责任由用户自行承担。

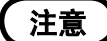

● 当 DVD 视频仅有一个地区代码且驱动器使用另一地区代码时, [确认区域] 界面将弹出。

(某些 DVD 视频光盘中不出现 [ 确认区域 ] 界面。若要查看当前地区代码和 剩余的地区代码可改变次数,可在屏幕 [WinDVD] 部分右击,然后单击 [ 设 置 ]-[ 区域 ])

| 2   | 写入到光盘                                                            |                       |               |        |                    |                 |          |       |       |       |              |       |
|-----|------------------------------------------------------------------|-----------------------|---------------|--------|--------------------|-----------------|----------|-------|-------|-------|--------------|-------|
| •   | • Windows Vista                                                  |                       |               |        |                    |                 |          |       |       |       |              |       |
|     | Windows Vis                                                      | sta自                  | 带能用           | 来写雪    | 戈重写:               | 光盘的             | 」标准1     | 力能。   |       |       |              |       |
| •   | • Windows Vista                                                  |                       |               |        |                    |                 |          |       |       |       |              |       |
|     | 用 "DVD Drive Utility Disc"(附件) 安装 "Easy Media Creator" 能复制 CD 或制 |                       |               |        |                    |                 |          |       |       |       |              |       |
|     | 1F目示 CD、<br>Windows V                                            | 蚁加<br>D               | CD 寺          |        | ∃ 宄                | 12 <u>y</u> ( ) | )        |       |       |       |              |       |
| •   | 将数据写入                                                            | 到光盘                   | まと雪重          | 国人     | 软件。                |                 |          |       |       |       |              |       |
|     | 用"DVD D                                                          | rive U                | tility D      | isc" ( | 附件)                | 安装              | "Easy    | Media | Creat | or"。( | ( <b>7</b> ¥ | [12页] |
|     | 务必使用适                                                            | 当写入                   | 、速度的          | り光盘    | 。 (〔               | 了封,             | 底)       |       |       |       |              |       |
|     | 如果写入操                                                            | 作需要                   | 要较长时          | 寸间的    | 话,试                | 青务必             | 连接」      | _交流   | 电源词   | 5配器,  | 。如果          | 电池消耗  |
|     | 的话,计算机                                                           | 机的电                   | 1.涼将初         | 支切断    | ,写入                | 、操作             | 将以失      | 败告约   | 冬。    |       |              |       |
| •   |                                                                  | <u>た</u> 盆り           | 1 沃取英         | 以抗以    | 旧共生                | - 与八:           | 奴掂:      |       |       |       |              |       |
|     |                                                                  |                       | MBACT         |        |                    | IDACT 3         |          |       |       |       |              |       |
|     |                                                                  |                       |               |        |                    |                 |          |       |       |       |              |       |
| •   |                                                                  |                       |               |        |                    |                 |          |       |       |       |              |       |
| •   | ●您可从下列光盘中读取数据:                                                   |                       |               |        |                    |                 |          |       |       |       |              |       |
|     | CD-ROM                                                           | CD DIGITAL C<br>AUDIO |               | CD     | CD TEXT            |                 | CD-EXTRA |       |       |       |              |       |
|     |                                                                  | പി                    | омраст<br>ССП | പ്പ്   | MPACT              | _псом           | PACT     | 5     |       |       |              |       |
|     |                                                                  |                       |               |        |                    |                 |          |       |       |       |              |       |
|     | Video CD                                                         |                       | Photo         | CD     | DVD                | -ROM            | DVD-     | Video | DVD   | R DL  | ]            |       |
|     |                                                                  | ล                     |               |        |                    |                 | D        | Ð     | D     | VD    | -            |       |
|     |                                                                  |                       |               |        | VID                |                 |          |       | R     |       |              |       |
|     |                                                                  |                       |               |        |                    |                 |          | R     |       | DL    |              | 1     |
|     | DVD-RAM <sup>*1</sup>                                            | DV                    | D-R           | DVI    | D-RW <sup>*2</sup> | +               | R        | +R    | DL    | +R    | RW           |       |
|     |                                                                  | P                     | P             | D      | P                  |                 | RM       |       |       | R     |              |       |
|     | RAM                                                              |                       | к             | R      |                    | , a             | VD+R     |       |       | DVD+F | ReWritable   |       |
| . 1 |                                                                  | ·                     | (+ m -        | A      |                    |                 |          |       |       |       |              |       |

\*<sup>1</sup> DVD-RAM: 仅可使用无盒光盘或可拆卸盒的光盘。

\*<sup>2</sup> 不支持 DVD-RW 1.0 版。

#### ●推荐的写入光盘

•数据刻录的质量取决于光盘。 <CD-R>

- 日立 MAXELL 公司
- 三菱化学媒体公司
- ●理光公司
- 太阳诱电公司

<CD-RW / High Speed CD ( 高速 CD-RW)>

- 三菱化学媒体公司
- 理光公司
- <Ultra-Speed CD-RW ( 超高速 CD-RW)>
- ●三菱化学媒体公司

# 使用软件

如果必要安装 "DVD Drive Utility Disc"(附件)中的软件: "Easy Media Creator" 和 "WinDVD"

安装该软件之前

●将驱动器插入多媒体台中。( 🕞 亞《参考手册》" 多媒体台" 部分)

注意事项

- 不要使用本驱动器外的其它任何驱动器安装该软件。务必将此驱动器插入到 您的计算机上,将光盘放入驱动器,再进行程序安装。
- 在运行该应用程序的安装程序时,关闭其它任何应用程序。
- 以管理员权限登录 Windows。

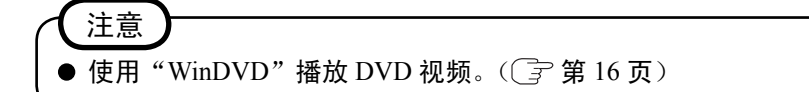

# **Easy Media Creator**

"Easy Media Creator"是由 Sonic Solutions 开发的 CD 写入软件应用程序。 在此将对有关"Easy Media Creator"的综合信息、安装步骤以及如何存取在线用户 手册加以说明。有关软件应用程序使用的细节请操作在线用户手册( 字 第 14 页)。

## 综合信息

#### ●用此软件应用程序可做些什么

- •音乐 CD 和数据 CD (CD-R/RW) 的制作
- •备份 CD 的制作
- •将备份资料恢复到多个光盘中

#### Windows XP

- •CD 标签等的制作等
- •将文件象写入到软磁盘等上一样写入到 CD-R 和 CD-RW 光盘上
- •从加密光盘中恢复数据

#### 注意

▶ 有关软件应用程序和CD媒体的功能细节还请参阅该应用程序的在线用户手册。

#### 关于复制

当向 CD-R/RW 上写入时,请务必确保您没有侵犯任何版权。 供非个人使用目的复制声频 CD 属违法行为。 制作软件备份时,请务必确保您没有侵犯该产品的任何软件版权。

## 安装 Easy Media Creator

可按下列步骤安装软件应用程序。

#### 注意事项

- 安装 "Easy Media Creator"时,您的硬盘至少需要1 GB 的预留空间,以存 放本程序中的各组件。
- 在运行"Easy Media Creator"安装程序前关闭其它所有软件应用程序。
- 以管理员权限登录 Windows。

#### 注意

- 根据计算机不同,安装前可能需要某些准备步骤的操作。安装应用程序前, 请务必阅读计算机或 DVD-ROM&CD-R/RW 驱动器的使用说明书或参考手册。
- 1 以管理员权限登录 Windows。
- 2 将"DVD Drive Utility Disc"放入驱动器内。
- 3 Windows Vista

在[自动播放]消息时,单击[运行 SETUPUTIL.EXE]-[继续]。[Utility Setup tool]将显示在屏幕上(停留一段时间以便识别光盘)。当安装程序不自动运行时,单击(开始)并在[开始搜索]内输入"x:\setuputil.exe"\*<sup>1</sup>,然后

按 ENTER 键,然后单击 [继续]。

Windows XP

在确认消息时,单击[确定]。 [Utility Setup tool] 将显示在屏幕上(停留一段时间以便识别光盘)。 当安装程序不自动运行时,在[开始]-[运行]内输入"x:\setuputil.exe"\*<sup>1</sup>,然 后单击[]。

- \*<sup>1</sup> "x"是驱动器字母。请根据计算机的使用状态进行变更。
- 4 单击 [Easy Media Creator Setup]。
- 5 Windows Vista

在显示欢迎信息时单击[下一步]

Windows XP

在 [ 选择安装程序的语言 ] 中选择你使用的语言,然后单击 [ 确定 ]。

按屏上指示操作。

●安装过程中,需要您同意遵守许可证协议。阅读该协议后,请选择 [我接受该 许可证协议中的条款],然后单击 [下一步]。

- 6 单击[完成]。
- 7 显示将提示您重新启动 Windows。单击 [是]。

#### Windows Vista

用 Windows Vista 自带的"包写入 (Packet Write)"功能,可用与操作软盘相同 的方法来写入 CD-R 或 CD-RW。

- ●当在另一台电脑上使用以"Drag-to-Disc"写入的光盘时,应安装"Drag-to-Disc" 软件。
  - 单击(一)并在[开始搜索]内输入"x:\vista\d2d9\setup.exe"\*<sup>2</sup>, 然后按 ENTER 键,然后单击[继续]。
  - ② 在显示欢迎信息时单击 [下一步]。 按屏上指示操作。
  - ③ 单击 [完成]。
  - ④ 显示将提示您重新启动 Windows。单击 [是]。

\*<sup>2</sup> "x" 是驱动器字母。请根据计算机的使用状态进行变更。

#### Windows XP

- ●将用 Drag-to-Disc 写入数据的光盘装入到其它计算机。
  - 使用 Roxio 公司的 DirectCD5 时,请进行下述设定。
  - ① 单击 Drag-to-Disc 画面上的 📃 (选单),再单击 [设置]。
  - ② 单击 [高级弹出设置],再单击 [不可重写的媒体]以及 [可重写的媒体] 中的 [当前光盘上使用的 UDF 版本]。
  - ③ 单击 [确定]。
  - ④ 单击 [确定]。

## 运行 Easy Media Creator

Windows Vista

单击🛃 (开始) - [ 所有程序 ] - [Roxio] - [Easy Media Creator Home] - [ 主目录 ]。

#### Windows XP

单击 [开始]-[所有程序]-[Roxio Easy Media Creator Basic Edition 主目录]。

## 如何存取在线用户手册

运行各实用程序后,即可存取在线用户手册。

#### Windows Vista

- ●Easy Media Creator 由菜单内单击 [帮助], 然后单击 [帮助]。
- Drag-to-Disc

在 [Drag-to-Disc] 画面上单击"?"(帮助)。

#### Windows XP

●Creator Classic 由菜单内单击 [帮助], 然后单击 [Creator Classic 求助中心]。 ●Disc Copier

由菜单内单击 [帮助], 然后单击 [Disc Copier 求助中心]。

- ●Label Creator 由菜单内单击 [帮助], 然后单击 [Label Creator 求助中心]。
- Drag-to-Disc

在[Drag-to-Disc] 画面上单击 🖳 (帮助)。

•Roxio Retrieve

单击左上角的 🗅, 然后单击 [Roxio Retrieve 求助]。

## 使用注意事项

- ●使用"Easy Media Creator"时,将显示器分辨率调至1024×768或更高。
- Windows XP

按 [光盘和设备实用程序]-[擦除 / 格式化 ...]-[快速擦除 / 格式化]-[开始]的 步骤擦除光盘上数据后,重新使用光盘前应取出光盘。

#### < 使用 Drag-to-Disc 时应注意 >

- ●遇到下列情况时,应先退出再登录
  - •在右击该文件并单击 [发送至]后,仍未出现 [Drag-to-Disc 驱动器]
  - •当右击该文件并单击 [发送至 ]- [Drag-to-Disc 驱动器 ] 后,出现报错信息时。
- ●请不要用 Drag-to-Disc 将数据写入到用 Drag-to-Disc 以外软件进行格式化的光盘上。 有时用 Drag-to-Disc 以外的软件可能不能写入数据。
- ●当用 Drag-to-Disc 不能将某个 CD 进行格式化时,请以计算机管理员将其格式化。
- ●以"Drag-to-Disc"对光盘格式化后,使用光盘前请把盘取出一次。

#### Windows Vista

- ●若标准用户对未格式化的CD-RW进行写入,则格式化将会自动执行而不显示格式 化确认和进度条。等至文件写入进度条出现。
- ●格式化CD-RW期间,用户不应单击 [取消]。
- ●在对未格式化的CD-RW写入期间,请勿单击 [取消]。

- ●在下列情况下,单击☑ (开始) [计算机],右键单击[DVD/CD-RW驱动器 (x:)],从菜单中选择[使用该驱动器时,禁用Drag-to-Disc功能],并禁用Dragto-Disc。
  - 当你执行为 Windows Vista 准备的标准格式程序时。
  - •当你向按上述程序格式化的磁盘中进行写操作时。
- ●即使按上述步骤禁用了Drag-to-Disc, Drag-to-Disc在电脑重启时再次启用。需重 设Drag-to-Disc来禁用。

## 信息

●如果 Easy Media Creator 工作不正常的话,建议先仔细阅读有关操作环境或操作 问题的在线帮助文件。

接着安装最新 Windows 补丁包。

如果仍不能解决问题的话,请向技术支援办事处洽询。

● 有关进一步信息请参阅下列 URL。 http://www.roxio.com/

## WinDVD

WinDVD 是供 DVD 播放用的软件应用程序。

使用"DVD Drive Utility Disc"安装"WinDVD"( ( 如下)。

## 安装 WinDVD

- 1 以管理员权限登录 Windows。
- 2 将"DVD Drive Utility Disc"放入驱动器内。
- **3** Windows Vista

在[自动播放]消息时,单击[运行 SETUPUTIL.EXE]-[继续]。[Utility Setup tool]将显示在屏幕上(停留一段时间以便识别光盘)。当安装程序不自动 运行时,单击[1](开始)并在[开始搜索]内输入"x:\setuputil.exe"\*<sup>3</sup>,然后 按 **ENTER**键,然后单击[继续]。

#### Windows XP

在确认消息时,单击[确定]。

[Utility Setup tool] 将显示在屏幕上(停留一段时间以便识别光盘)。 当安装程序不能自动运行时,在[开始]-[运行]内输入"x:\setuputil.exe" $*^3$ , 然后单击[确定]。

\*<sup>3</sup> "x"是驱动器字母。请根据计算机的使用状态进行变更。

- 4 单击 [WinDVD Setup]。
- 5 在显示欢迎信息时单击 [下一步]。
- 6 在阅读"许可证协议"\*<sup>4</sup> 后,单击 [是]表示接受该协议。

\*<sup>4</sup> 参阅计算机使用说明书上的"软件使用许可(有限制使用许可协议)"。

- 7 按屏上指示安装"WinDVD"。
- 8 单击 [完成]。
- 9 单击 [Utility Setup tool] 屏幕上的 [Exit] (退出),移除"DVD Drive Utility Disc"。

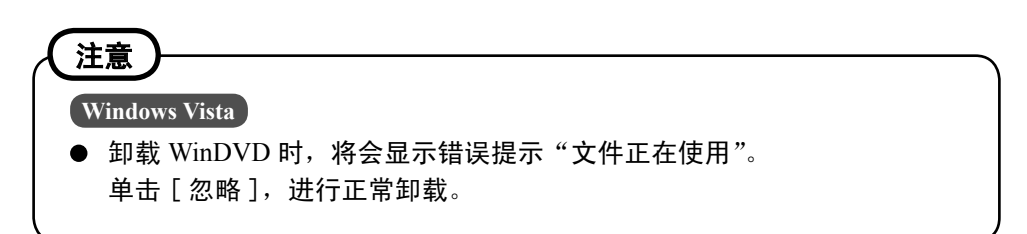

# 运行 WinDVD 注意 Windows Vista ● 当磁盘有许多文件夹时, "WinDVD"或许操作不正常。按下列步骤移去磁盘。 ・ 単击(一) (开始) - [计算机], 右键单击 [DVD/CD-RW 驱动器(x:)]并 从菜单中选择 [弹出]。

您可以按照下列任何一种方式来运行"WinDVD"。

#### Windows Vista

●双击桌面上的 💹。

●单击(开始)-[所有程序]-[InterVideo WinDVD]-[InterVideo WinDVD for Panasonic]。

Windows XP

●双击桌面上的 💹 。

●单击[开始]-[所有程序]-[InterVideo WinDVD]-[InterVideo WinDVD]。

## 如何访问在线用户手册

●在 [WinDVD] 界面上右击,单击 [帮助]。

#### Windows Vista

● 单击WinDVD界面上的"?"。

Windows XP

●单击WinDVD控制面板上的"?"。

### 注意

- 无法使用"WinDVD"播放 DVD 音频文件。
- 在"WinDVD"运行过程中,切勿进行下列操作:
  - 进入睡眠(Windows Vista)、待机(Windows XP)或休眠状态。
  - 按 Fn + F3 组合键切换显示模式。
- 在播放视频过程中,切勿进行下列操作:
  - 弹出光盘。
  - 使用其它应用程序或命令提示符。
  - 变更画面属性设定
  - ▶ 如果将视频显示窗口设为最大化,可在影像上双击来返回至初始窗口大小。

## 使用软件

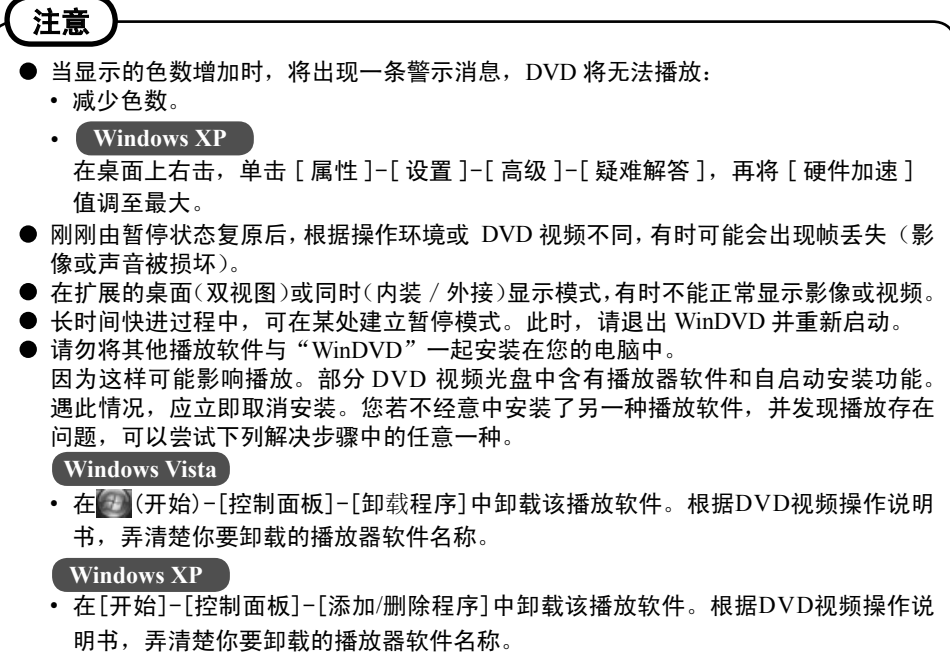

• 若您可以选择播放软件中的设置,将"WinDVD"设置为默认播放软件。

## 关于用 DVD 录像机等制作 DVD 的播放

需留意下列限制:

- ●取决于光盘的具体状态(刻录质量,裂纹,灰尘,修改,复制保护,刻录光盘时 所用光驱/光盘刻录软件等),可能会发生无法正确读盘或播放的现象。
- ●如要播放非 DVD-RAM 光盘,必须终结光盘(使其能够在其他 DVD 播放器上播 放的一种方法)。欲了解您的 DVD 录像机的终结方法,请参阅其操作指南。
- ●无法播放使用 CPRM(可记录媒体的内容保护)等版权管理技术刻录数字广播的 媒体。

#### 支持信息

有关 WinDVD 的问询,请与 Corel 公司联系。 Corel 公司 网址: http//www.corel.com/ 电子邮件: support@intervideo.com

# 故障排除指南

| 计算机不识别驱动器                 | <ul> <li>●按下列"准备"中的说明确认设定。</li> <li>(ご)第6页)</li> <li>●驱动器是否正确地安装到多媒体台内了?</li> <li>●重新启动计算机。</li> </ul>                                                                                                    |
|---------------------------|----------------------------------------------------------------------------------------------------|
| 多媒体台设备指示灯 IPP 不亮。         | <ul> <li>● 光盘是否正确地装到托盘上了?</li> <li>(⑦ 第6页)</li> </ul>                                                                                                    |
| 不能播放光盘或从光盘读取数据            | <ul> <li>光盘是否弯曲、有划痕或脏污了?</li> <li>已经关闭托盘或由睡眠 (Windows Vista)、待机<br/>(Windows XP)或休眠模式恢复操作后,如果在多<br/>媒体台设备指示灯 IPP 熄灭前对驱动器进行存取<br/>的话,可能会出现错误。此外,如果由应用程序<br/>软件自动对驱动器进行存取的话,也可能会出现<br/>错误。此时,请取出光盘,将其重新装入并再次<br/>试着进行操作。</li> </ul>                                                                                                    |
| "Easy Media Creator"运行异常。 | <ul> <li>是否安装了"Easy Media Creator"以外的刻录<br/>软件?</li> <li>卸载除"Easy Media Creator"以外的其它刻录<br/>软件。</li> <li>Windows XP</li> <li>务必禁止向 CD 写数据。</li> <li>单击[开始]-[我的电脑],右击[(x:)]*<sup>1</sup>,<br/>然后单击[属性]-[录制],然后删除[在这个<br/>设备上启用 CD 录制]的复选号。</li> <li>(每次新添加一用户时,都要删除[在这个设<br/>备上启用 CD 录制]和复选号)。</li> <li>*<sup>1</sup> "x"是驱动器字母。请根据计算机的使用状态<br/>进行变更。</li> </ul> |
| 不能弹出光盘                    | <ul> <li>计算机的电源打开了吗?</li> <li>当计算机电源关闭时要取出光盘的话,请将一尖锐之物(例如一端扳直的曲别针)插到紧急孔(A)内。将其一直插到头使托盘解除锁定能够拉出来。(紧急孔位置因具体驱动器而异)</li> <li>如果光盘上有指印或其它污垢,您可能无法将之取出。请使用清洁的光盘。() 第 5 页)</li> </ul>                                                                                                    |
| 光盘托盘不能关闭                  | ●关闭托盘时,勿触摸光盘弹出按钮。                                                                                                    |
| 光盘操作中出现的其它问题              | ●使用其它驱动器或记录介质。                                                                                                    |

# 规格

| 项目             |                              |                                                                                                    | 说明                                                                                                    |  |  |  |
|----------------|------------------------------|----------------------------------------------------------------------------------------------------|----------------------------------------------------------------------------------------------------|--|--|--|
| 工作电压范围         |                              |                                                                                                    | 直流 5 伏 ± 0.25 伏                                                                                                    |  |  |  |
| 驱动器            | 数据传送速                        | 读取 * <sup>2</sup>                                                                                                    | DVD-ROM: 8X(最大), CD-ROM: 24X(最大)                                                                                                    |  |  |  |
| 度*' 写2         | 写入 * <sup>3</sup>            | CD-R: 4X/8X/10-16X/10-24X<br>CD-RW: 4X<br>High-Speed CD-RW(高速 CD-RW): 4X/8X/10X<br>Ultra-Speed CD-RW(超高速 CD-RW): 10X/10-16X/10-24X |                                                                                                    |  |  |  |
|                | 所支持光盘<br>/ 格式 * <sup>4</sup> | 读取                                                                                                    | DVD-ROM (4.7 GB, 8.5 GB, 9.4 GB, 17 GB), DVD-Video,<br>DVD-R (1.4 GB, 3.95 GB, 4.7 GB), DVD-R DL (8.5 GB),<br>DVD-RW* <sup>5</sup> (1.4 GB, 2.8 GB, 4.7 GB, 9.4 GB), DVD-<br>RAM* <sup>6</sup> (1.4 GB, 2.8 GB, 2.6 GB, 5.2 GB, 4.7 GB, 9.4 GB),<br>+R (4.7 GB), +R DL (8.5 GB), +RW (4.7 GB), CD-Audio,<br>CD-ROM, CD-R, Photo CD, Video CD, CD-RW,<br>CD TEXT, CD-EXTRA |  |  |  |
|                |                              | 写入                                                                                                    | CD-R, CD-RW, High-Speed CD-RW, Ultra-Speed CD-RW                                                                                                    |  |  |  |
| 缓冲区过载运行错误防止功能  |                              | 功能                                                                                                    | 支持                                                                                                    |  |  |  |
| 缓存             |                              |                                                                                                    | 2 MB* <sup>7</sup>                                                                                                    |  |  |  |
| 接口             |                              |                                                                                                    | 符合增强型 IDE(ATAPI)标准                                                                                                    |  |  |  |
| 尺寸 (宽×深×高)     |                              |                                                                                                    | 132 毫米×149 毫米×14.0 毫米                                                                                                    |  |  |  |
| 重量             |                              |                                                                                                    | 约 220 克                                                                                                    |  |  |  |
| 工作温度 /<br>湿度范围 |                              |                                                                                                    | 5 ℃ 至 35 ℃<br>30 % 相对湿度至 80 % 相对湿度(无结露)                                                                                                    |  |  |  |

\*<sup>1</sup> DVD 光盘的 1 倍速(1x speed)的传送速度(Transfer rate)为1385 KB / S。 CD 光盘的 1 倍速(1x speed)的传送速度(Transfer rate)为150 KB / S。

\*<sup>2</sup> 如果装入不平衡光盘(例如平衡偏离中心的光盘)的话,当光盘旋转过程中如果振动较大 的话速度可能会变得稍慢一些。

- \*3 根据光盘不同,写入速度可能变得稍慢一些。
- \*<sup>4</sup> 1GB = 1,000,000,000 字节。您计算机的操作系统或某些应用程序软件将报告比此低些的 GB。
- \*<sup>5</sup> 不支持 DVD-RW Ver.1.0。
- \*<sup>6</sup> 使用 DVD-RAM 时,仅能使用无盒光盘或可拆卸盒的光盘。

\*<sup>7</sup>1 MB = 1,048,576 字节。

制造商:松下电器产业株式会社 日本大阪府门真市大字门真 1006 番地 进口商:松下电器(中国)有限公司 北京市朝阳区光华路甲 8 号和乔大厦 C 座 原产地:日本

发行: 2007年10月

 $\ensuremath{\mathbb{C}}$  2007 Matsushita Electric Industrial Co., Ltd. All Rights Reserved.

erved. HS1007-0 DFQW5096ZA

日本印刷